PUBLICATION NUMBER: 10515-0418-4100 SEPTEMBER 2012 Rev. 02

RUGGEDIZED TABLET

GUIDE

**QUICK REFERENCE** 

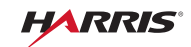

This information is controlled by the U.S. Department of Commerce Export Administration Regulations 15 CFR 730-774, ECCN EAR99. Information contained herein is property of Harris Corporation and may not be copied or reproduced by any means, without prior written permission.

01

02:17

0

| • WARNING - Do not crush disassemble, reverse polarity inciner                                                                                                    | oto                     |
|----------------------------------------------------------------------------------------------------|-------------------------|
| or mutilate the lithium-ion battery. Do not expose to fire or temperatures above 160 °F (71 °C). The battery can rupture or explode if it becomes hot, a hissing sound is heard, or an irritatir smell occurs. Move the equipment to a well-ventilated area. Failur do so could cause personal injury or death.                                                                                                    | g<br>e to               |
| <b>CAUTION</b> - ACID CONTAMINATES LITHIUM-ION BATTERIES.<br>Every effort must be made to keep lithium-ion batteries isolated f<br>lead-acid batteries because lead-acid batteries contain sulfuric a<br>DO NOT use the same tools and materials such as screwdrivers<br>wrenches, hydrometers, and gloves for both types of batteries. A<br>trace of acid or acid fumes will permanently damage lithium-ion<br>batteries on contact. | rom<br>cid.<br>,<br>.ny |
| <b>CAUTION</b> - Use only battery chargers approved by Harris, and ne attempt to modify the battery or charger. Doing so may result in damage to the battery, the radio, or cause personal injury to the                                                                                                    | ever<br>iser.           |
| WARNING - Do not dispose of lithium-ion batteries in uncontrolle trash.                                                                                                    | ed                      |
| WARNING - A damaged lithium-ion battery that is exposed to ware could cause a fire or explosion, causing personal injury. Replace batteries with cracked or damaged cases immediately.                                                                                                    | ater                    |

## RF-3590RT

| ITEMS INCLUDED                                |   |
|-----------------------------------------------|---|
| BATTERY CHARGE LEDS8                          |   |
| BATTERY INSTALLATION5                         |   |
| AC POWER/CHARGING (Early Versions)6           |   |
| BATTERY CHARGE LEDS8                          |   |
| CONROLS, INDICATORS, CONNECTORS9              |   |
| Front/Side Locations9                         |   |
| Rear Locations                                | ) |
| LEDS, KEYS, AND ICONS11                       |   |
| TOUCH SCREEN TIPS                             | 3 |
| COMMON SETTINGS                               | 1 |
| Brightness14                                  | 1 |
| Password Pattern or Pin15                     | 5 |
| Ethernet Setting Menu16                       | 3 |
| USB OTG Settings Menu17                       | 7 |
| USB Mass Storage on PC                        | 3 |
| Audio                                         | ) |
| INSTALLING APPLICATIONS OUTSIDE OF PLAY STORE | 1 |
| CLEANING THE TOUCH SCREEN                     | 2 |

#### RF-3590RT ITEMS INCLUDED

## **ITEMS INCLUDED**

The following items are included with RF-3590RT.

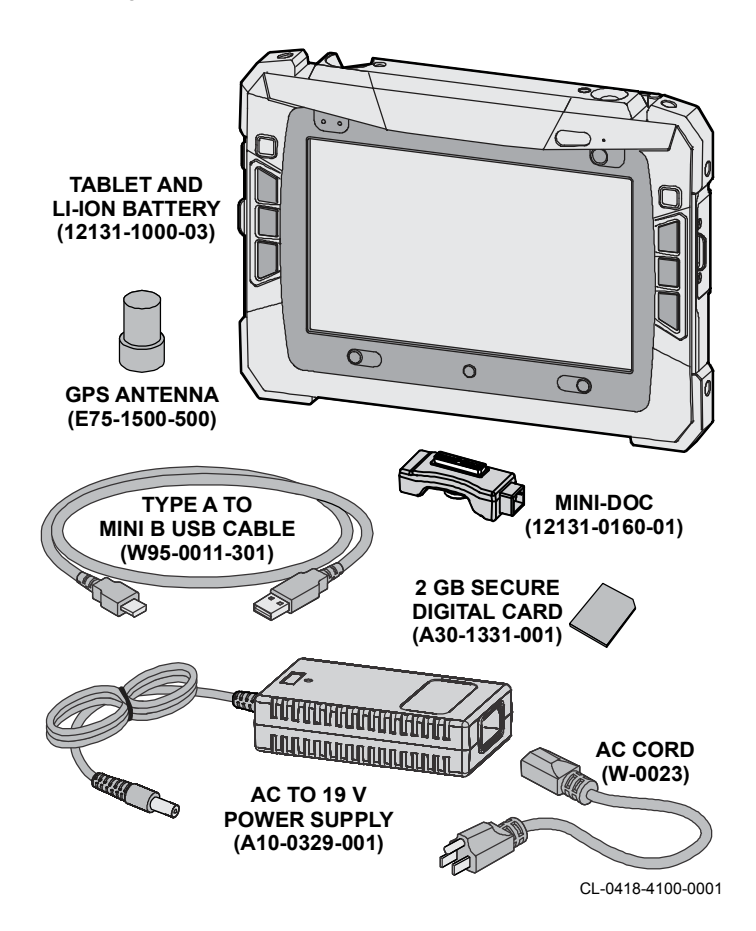

## RF-3590RT INTRODUCTION

## INTRODUCTION

The RF-3590RT 7-inch ruggedized Android tablet providing:

- Dual core processor at 1 GHz minimum
- 2 GB Low Power Double Data Rate 2 (LPDDR2) memory
- Secure Digital (SD) card slot (Up to 64 GB non-volatile)
   NOTE: Some operating system tools do not format beyond 32 GB and a third party format tool may be required.
- 7-inch sunlight readable multi-touch Liquid Crystal Display (LCD) (1024 x 600)
- 20 W-Hr standard capacity Lithium-ion (Li-ION) battery
- 3G/4G Mini Peripheral Component Interconnect express (PCIe) capable cellular modem slot
- Dual Subscriber Identity Module (SIM) card support
- Bluetooth 3.0
- 802.11n
- Commercial Global Positioning System (GPS) receiver
- Internal speaker, front/rear microphones, headsets, handsets
- Accelerometer, inclinometer, digital compass, barometric pressure, temperature, gyroscope, proximity/ambient light
- Front and rear facing cameras (2 Mp / 8Mp)
- Navigation, dual optical trackpads
- USB 2.0 host and On-The-Go (OTG)
- High Definition Multimedia Interface (HDMI)
- Rear Ancillary Transceiver Module connector
- Docking Cradle Connector
- 8-36 VDC Power Input
- 10/100 Ethernet
- RS-232

For further help or information, check out the Harris Premier customer service website at https://premier.harris.com/rfcomm/ or contact our Product Service department at:

E-mail: rfcsrvc@harris.com Telephone: 585-242-3561 (toll-free: 866-264-8040) Fax: 585-242-4483

#### **BATTERY INSTALLATION**

Place battery into tablet. Turn knob clockwise to lock.

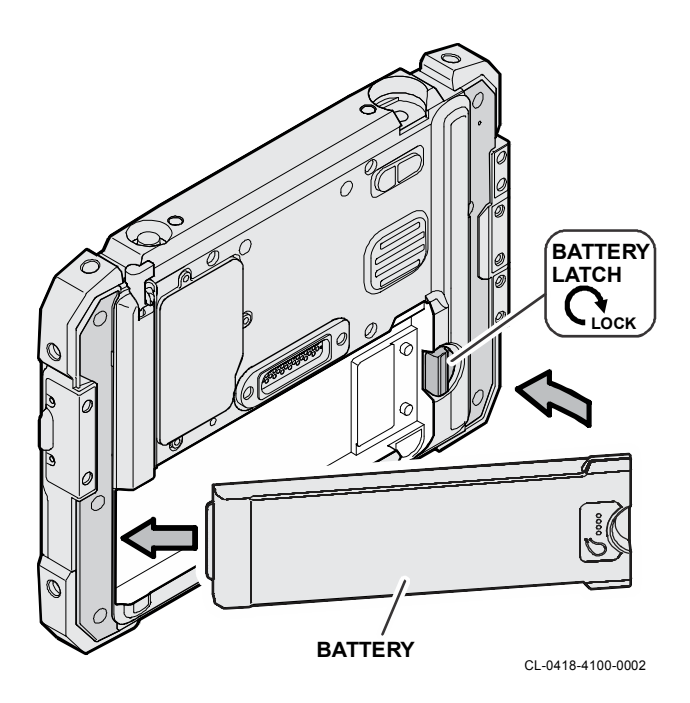

### RF-3590RT AC POWER/CHARGING (EARLY VERSIONS)

## AC POWER/CHARGING (EARLY VERSIONS)

For early versions, connect AC power to charge Li-ION battery as shown.

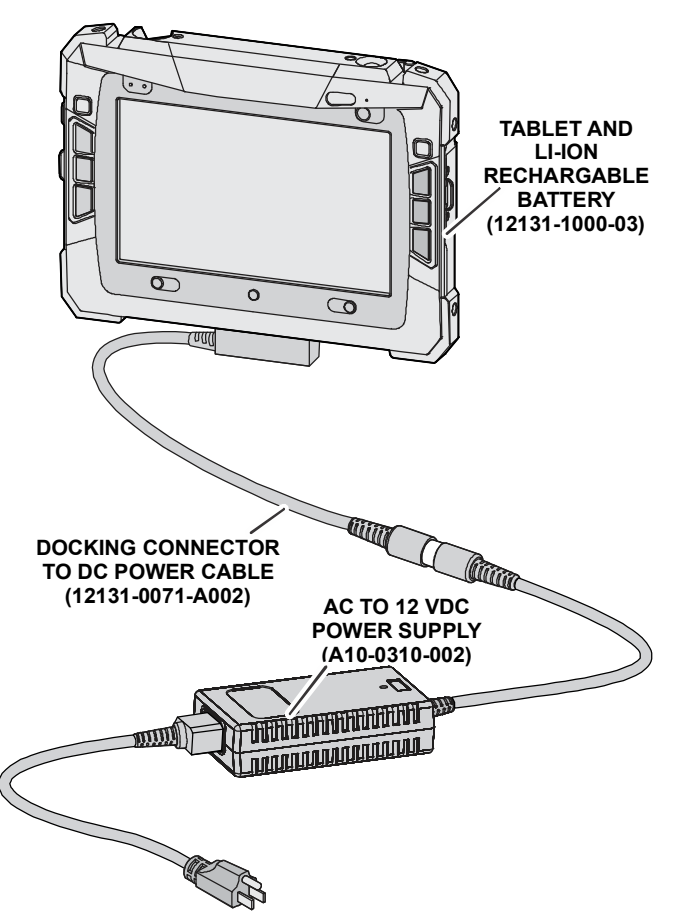

#### RF-3590RT MINI-DOCK CONNECTIONS

## **MINI-DOCK CONNECTIONS**

The supplied 12131-0160-01 mini-dock provides connection of 19 VDC power, 3.5 mm stereo audio output, and RJ-45 Ethernet via the docking connector on the bottom of the tablet. The 12 VDC power can be provided from the supplied A10-0329-001 AC to 12 V Power Supply or other source. The 12131-0200-02 and 12131-0220-02 can be purchased if RS-232 or USB 2 connection is desired over RJ-45 Ethernet.

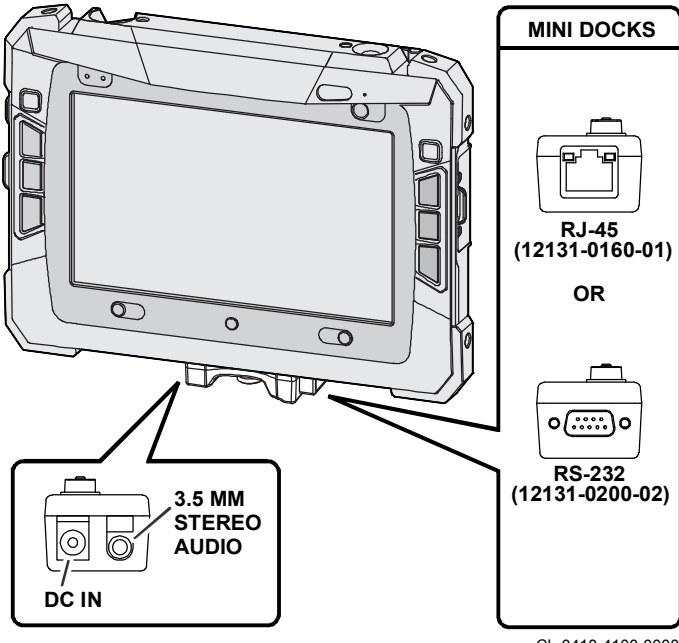

CL-0418-4100-0008

### RF-3590RT BATTERY CHARGE LEDS

## **BATTERY CHARGE LEDS**

Press button to display battery charge Light Emitting Diodes (LEDs). Charge level indicated by number of LEDs displayed. Symbol next to LED shows charge level:

- 25% one red
- 50% one red, one green
- 75% one red, two green
- 100% one red, three green

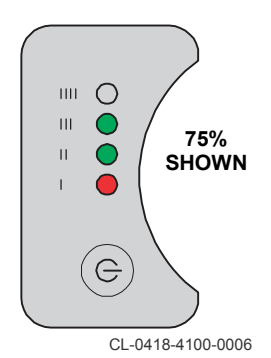

## **CONROLS, INDICATORS, CONNECTORS**

Locations of controls, indicators, and connectors are shown in the following views.

#### **Front/Side Locations**

Refer to LEDS, KEYS, AND ICONS for descriptions of the LEDs, keys, and screen icons. Navigation and displays are located on the front, access to the memory, USB, SIM, and HDMI are located on the sides. Docking connector is located at the bottom.

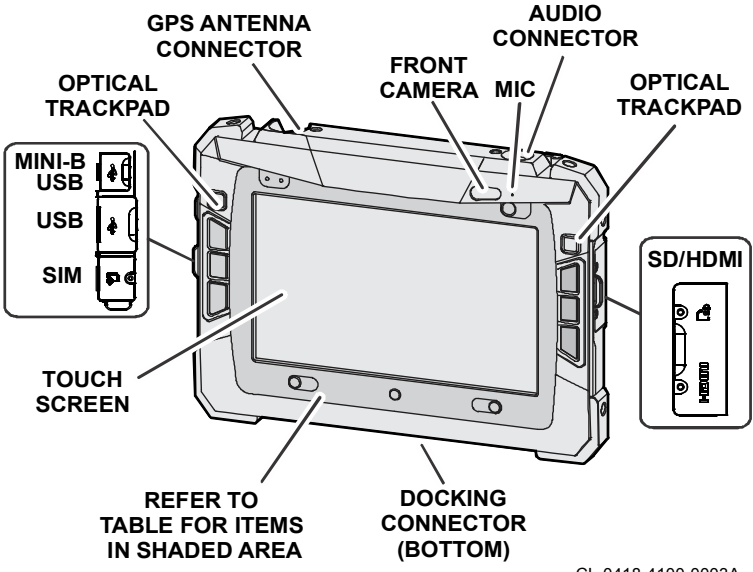

CL-0418-4100-0003A

#### RF-3590RT CONROLS, INDICATORS, CONNECTORS

#### **Rear Locations**

The speaker, rear camera, battery, and auxiliary connector are located at the rear of the tablet. The Ancillary Transceiver Module (ATM) interface is used for connection to a radio or cellular module.

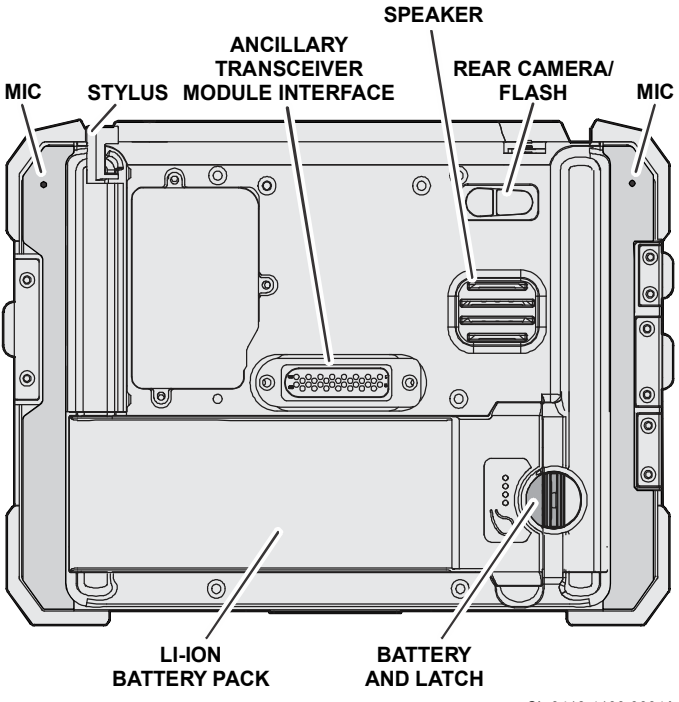

CL-0418-4100-0004A

## LEDS, KEYS, AND ICONS

Refer to Table 1 for descriptions of the LEDs and keys. Refer to Table 2 for touch screen icons.

| Key          | Description                                                                                                    |
|--------------|----------------------------------------------------------------------------------------------------|
|              | <b>Recent Applications</b> - Provides quick access to recently used applications.                                                                                                    |
|              | Home - Goes to home screen.                                                                                                    |
| $\leftarrow$ | <b>Back</b> - Backs out or returns to previous.                                                                                                    |
| •            | <ul> <li>Status LEDs</li> <li>Tablet powered off</li> <li>Both green - charging complete</li> <li>Alternating flashing amber - battery below 90%</li> <li>Alternating flashing red - battery below ability to boot tablet</li> <li>Flashing red - charge fault</li> </ul> |
| OZ-ALL       | Z-AII - Not active.                                                                                                    |
| <b>()</b>    | <b>Power</b> - Used to power tablet on or off (presses > 1 second) or enter/exit sleep (presses < 1 second).                                                                                                    |
|              | <b>Legacy</b> - Only available for applications designed for Android 2.3 or earlier.                                                                                                    |
| COVERT       | Covert - Not active.                                                                                                    |

Table 1. LEDs and Keys

## RF-3590RT LEDS, KEYS, AND ICONS

## Table 2. Touch Screen Icons

| Кеу          | Description                                                                                                    |
|--------------|----------------------------------------------------------------------------------------------------|
| Q, Google    | <b>Google</b> - Opens Google search. This only works if internet connection is present.                                           |
| EEE Apps     | <b>Apps</b> - Access all applications installed on the tablet.                                                                    |
| +            | <b>Add</b> - Add application to one of the five screens.<br>Center screen is the home screen accessed by<br>the home icon or key. |
| $\leftarrow$ | <b>Back</b> - Backs out or returns to previous.                                                                                   |
| $\square$    | Home - Goes to home screen.                                                                                                    |
|              | <b>Recent Applications</b> - Provides quick access to recently used applications.                                                 |
| E D          | Audio - Provides audio level settings.                                                                                            |
| 1:41         | Battery/Clock - Provide time and battery status.                                                                                  |

#### RF-3590RT TOUCH SCREEN TIPS

## **TOUCH SCREEN TIPS**

Depending on viewing angle, location on screen, and touch method (finger or stylus), it may appear that the wrong items were selected. This is especially true on earlier RF-3590RT units when two items are above and below each other as shown below.

To reduce selection errors, you may need to touch your selection at slightly higher or lower points.

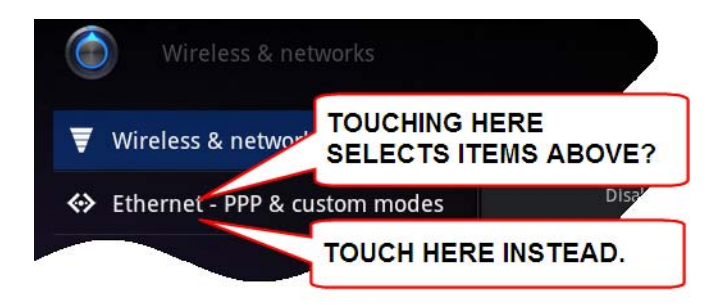

## **COMMON SETTINGS**

Common settings such as brightness, backlight, Ethernet, USB, and audio settings are described here.

#### **Brightness**

Set LCD brightness using **Settings** > **Screen** > **Brightness**. Adjust slider for desired brightness.

| $\bigcirc$           |
|----------------------|
| <b>-</b>             |
| Screen               |
| <b>-</b>             |
| Brightness           |
| <b>-</b>             |
| Brightness           |
| Brightness           |
| Automatic brightness |
|                      |
|                      |
| OK Cancel            |

#### **Password Pattern or Pin**

Set password or pin using **Settings** > **Location & security** > **Pattern** (or **PIN**). Set pattern or pin.

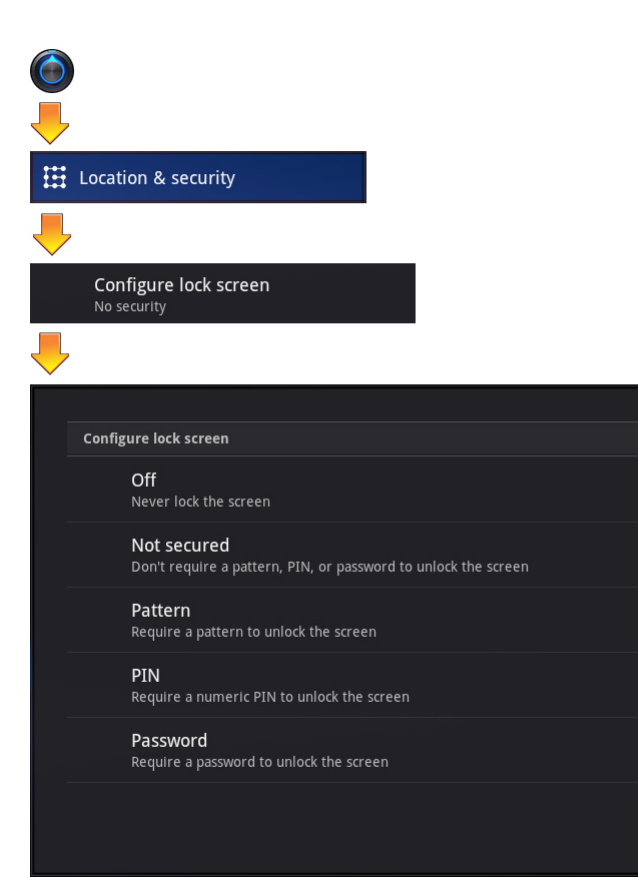

#### **Ethernet Setting Menu**

Dynamic Host Configuration Protocol (DHCP) is most commonly used. Set ethernet using **Settings > Ethernet & custom modes > Ethernet configuration**.

| $\bigcirc$                                           |         |
|------------------------------------------------------|---------|
| -                                                    |         |
| ↔ Ethernet - PPP & custom modes                      |         |
| <b>.</b>                                             |         |
| Ethernet configuration<br>Configure Ethernet devices |         |
| -                                                    |         |
| Ethernet                                             |         |
| Configure Ethernet device                            |         |
| Ethernet Devices                                     |         |
| Ethemet (ath0)                                       |         |
|                                                      | A       |
| Connection Type                                      |         |
| DHCP                                                 |         |
| Static IP                                            |         |
| Save                                                 | Discard |
|                                                      |         |

#### USB OTG Settings Menu

Set USB On-The-Go (OTG) using the settings menu:

- a. Settings > Ethernet & custom modes > OTG Mode > Peripheral - Tablet appears as drive on radio or computer. Also set USB Mass Storage on PC.
  - **NOTE:** Setting OTG Mode to Peripheral will disable (cut off) communications with all USB/Ethernet devices connected to the tablet. This includes connectivity to the 4G modem and devices connected to the 12131-0200-01 Mini- Doc via the PPP interface.
- b. Settings > Ethernet & custom modes > OTG Mode > Host -Radio or thumb drive appears as drive on tablet:
  - For Harris Radio connected to USB Type A connector.
  - For USB 2.0 accessories such as keyboard or mouse connected to USB Type A connector.

| OTG Mode<br>Peripheral |  |
|------------------------|--|
| +                      |  |
| OTG Mode               |  |
| Peripheral             |  |
| Host                   |  |
| Cancel                 |  |

#### **USB Mass Storage on PC**

Set USB to mass storage so the RF-3590RT appears as drive on a PC:

a. Settings > Applications > Development > USB Debugging (Not Checked)

When USB Debugging is enabled, PC access to the internal and external Secure Digital (SD) card via the USB OTG is unavailable.

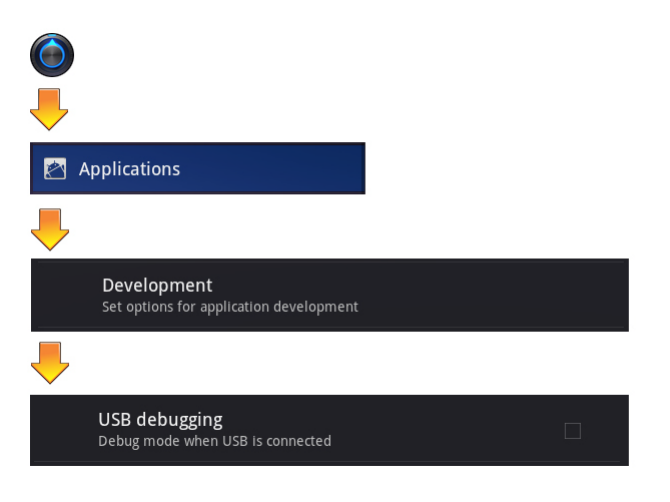

b. Settings > Ethernet & custom modes > OTG Mode > Peripheral (Checked) - Refer to USB OTG Settings Menu.

c. Settings > Ethernet & custom modes > Mass Storage Mode (Checked) - Uses Media Transfer Protocol (MTP) for file transfer with PC connected to USB Mini B port.

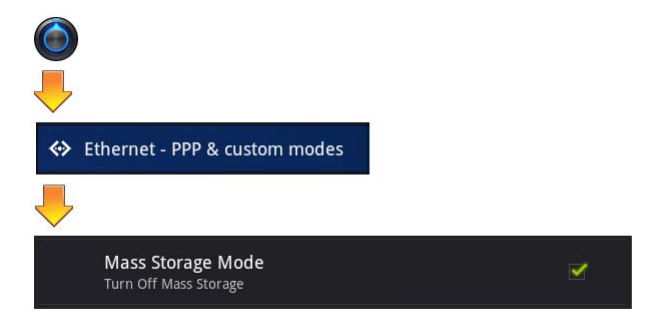

Your RF-3590RT should now appear as a drive (Harris TDU) on a PC as shown:

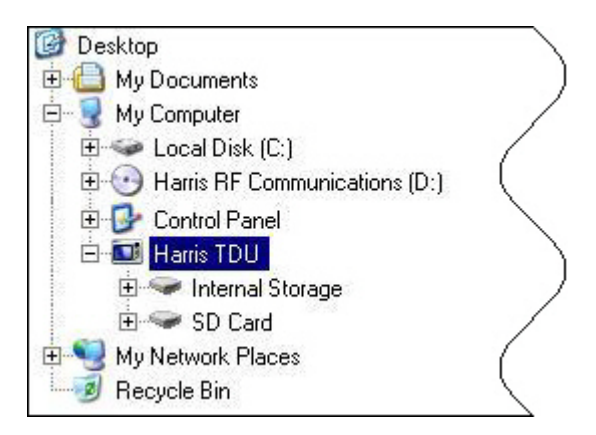

### Audio

Set audio levels using the following:

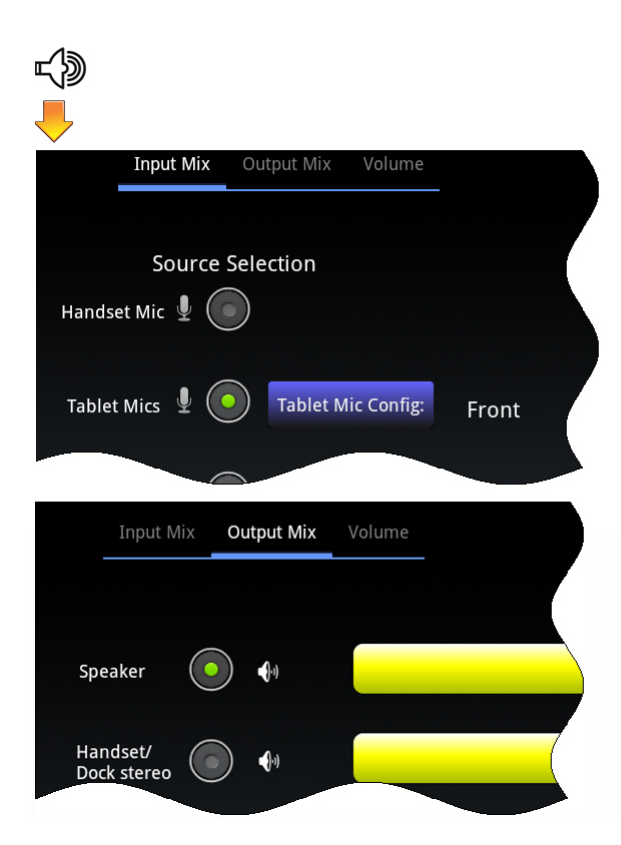

#### RF-3590RT INSTALLING APPLICATIONS OUTSIDE OF PLAY STORE

## INSTALLING APPLICATIONS OUTSIDE OF PLAY STORE

An application can be installed without the use of Play Store:

- a. Place Android application on SD card or USB thumb drive and insert into RF-3590RT (USB Mass Storage on PC).
- b. Enable RF-3590RT to allow installation of non-Market applications.

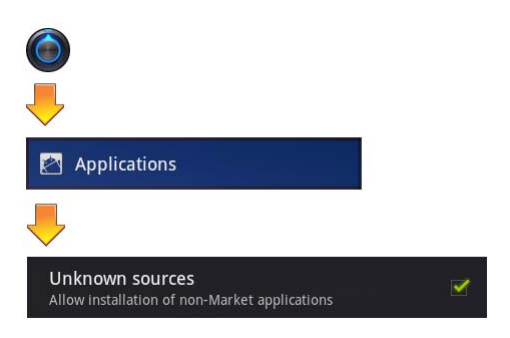

- c. Tap on Harris Application Manager (
- d. Navigate to directory where file is located:
  - External SD Card /mnt/ext\_sdcard
  - External Mass Storage /mnt/usb\_mass\_storage
  - Android Download Directory /mnt/sdcard/Download (This is the default download directory using the default Android browser.)
  - Internal SD Card /mnt/sdcard
- e. Tap on the .apk file.
- f. Select Install from choices.
- g. Accept application's access notifications.

## RF-3590RT CLEANING THE TOUCH SCREEN

Common applications include:

- Astro http://www.appbrain.com/app/astro-filemanager/com.metago.astro
- Adobe Reader http://get.adobe.com/reader/otherversions/
- MX Video Player https://sites.google.com/site/mxvpen/download (NEON version)
- AndFTP http://www.lysesoft.com/products/andftp/
- AndroIRC
- AndroSensor
- Battery Notifier
- GPS Test
- Terminal Emulator

## **CLEANING THE TOUCH SCREEN**

## 

Do not use glass cleaner to clean the touch screen or damage may occur.

Use a quality micro-fiber cloth to clean the screen. Moisten the cloth with water for stubborn spots.

# FCC Regulations

This device complies with part 15 of the FCC Rules. Operation is subject to the following two conditions: (1) This device may not cause harmful interference, and (2) this device must accept any interference received, including interference that may cause undesired operation.

This device has been tested and found to comply with the limits for a Class B digital device, pursuant to Part 15 of the FCC Rules. These limits are designed to provide reasonable protection against harmful interference in a residential installation. This equipment generates, uses and can radiate radio frequency energy and, if not installed and used in accordance with the instructions, may cause harmful interference to radio communications. However, there is no guarantee that interference will not occur in a particular installation. If this equipment does cause harmful interference to radio or television reception, which can be determined by turning the equipment off and on, the user is encouraged to try to correct the interference by one or more of the following measures:

- · Reorient or relocate the receiving antenna.
- · Increase the separation between the equipment and receiver.
- Connect the equipment into an outlet on a circuit different from that to which the receiver is connected.
- · Consult the dealer or an experienced radio/TV technician for help

Changes or modifications not expressly approved by the party responsible for compliance could void the user's authority to operate the equipment.

## **RF Exposure Information (SAR)**

This device is compliance with SAR for general population /uncontrolled exposure limits in ANSI/IEEE C95.1-1999 and had been tested in accordance with the measurement methods and procedures specified in OET Bulletin 65 Supplement C.

This equipment complies with FCC RF radiation exposure limits set forth for an uncontrolled environment. This device was tested for operations with the device contacted directly to the human body to the back side of the EUT. To maintain compliance with FCC RF exposure compliance requirements, avoid direct contact to the transmitted antenna during transmitting.

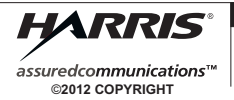

Tel: 585-244-5830. Fax: 585-242-4755 www.harris.com

## **IC Regulations**

This device complies with Industry Canada license-exempt RSS standard(s). Operation is subject to the following two conditions:

(1) this device may not cause interference, and

(2) this device must accept any interference, including interference that may cause undesired operation of the device.

Le présent appareil est conforme aux CNR d'Industrie Canada applicables aux appareils radio exempts de licence. L'exploitation est autorisée aux deux conditions suivantes:

(1) l'appareil ne doit pas produire de brouillage, et

(2) l'utilisateur de l'appareil doit accepter tout brouillage radioélectrique subi, même si le brouillage est susceptible d'en compromettre le fonctionnement."

This Class B digital apparatus complies with Canadian ICES-003

Cet appareil numérique de la classe B est conforme à la norme NMB-003 du Canada

The device could automatically discontinue transmission in case of absence of information to transmit, or operational failure. Note that this is not intended to prohibit transmission of control or signaling information or the use of repetitive codes where required by the technology.

The County Code Selection feature is disabled for products marketed in the US/Canada. For product available in the USA/ Canada markets, only channel 1~11 can be operated. Selection of other channels is not possible.

Important Note

IC Radiation Exposure Statement

This EUT is compliance with SAR for general population/uncontrolled exposure limits in IC RSS-102 and had been tested in accordance with the measurement methods and procedures specified in IEEE 1528.

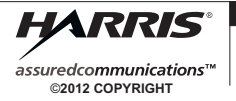

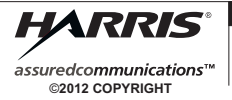

RF Communications Division | 1680 University Ave | Rochester, NY USA 14610

Tel: 585-244-5830. Fax: 585-242-4755 www.harris.com